AGH WGGiIŚ

## **ĆWICZENIE** nr 1

### Definiowanie własnej przestrzeni pracy

(Workspace)

kategoria: Podstawy Oprogramowania GIS

#### 1. Ustawianie konfiguracji Środowiska Pracy programu - WORKSPACE

**Preface-** Ustawianie parametrów przestrzeni pracy powoduje pojawienie się nowych plików i katalogów w głównym katalogu MSt. – tworzone są więc automatycznie podkatalogi projektu CAD. Przeglądnij jakie podkatalogi są w katalogu

C:\Bentley2004\Workspace\Projects\

1. Uruchomić Microstation (Microstation Manager)

2. Utworzyć proszę własny plik konfiguracji projektu – tworzymy wtedy plik "Project configuration file" czyli plik \*.pcf (nazwać najlepiej od lokalizacji obiektu projektu "site" – czyli np. miasto, miejsce AK\_iw1\_kraków – Inicjały Studenta nazwa grupy i nazwa lokalizacji

-> Project -> New -> wpisujemy nazwę ...

3. Utworzyć własną wersję interfejsu - tworzony jest wtedy katalogi i plik ustn.m01 -

-> Interface -> New -> wpisujemy nazwę ... AK\_iw1\_int

4. Utworzyć proszę własną przestrzeń roboczą użytkownika – tworzymy wtedy User configuration file czyli plik \*.ucf (nazwać najlepiej nazwiskiem lub loginem)

-> User -> New -> wpisujemy nazwę ... AK\_iw1\_user

**uwaga pojawi się okno selekcji składników użytkownika -** wybrać jako składniki użytkownika wcześniej stworzony interfejs (punkt 3) oraz wcześniej stworzony projekt (punkt 2)

5. Utworzyć w katalogu swojego nowego projektu nowy własny plik dgn np. ćwiczenia.dgn

Plik powinien się znaleźć w katalogu project:

C:\Dokument and Settings\ ..... \Workspace\Projects\\_nazwa\_twojego\_projektu\_\dgn\

PAMIĘTAJ ABY NA następnych zajęciach wybrać do pracy SWOJEGO usera – nie innego ... ...

#### 2. Utwórz dwa skróty

- do katalogu projektu oraz do uruchamiania microstation

# 3. Utwórz konto na serwerze Bentley student serwer pobierz oprogramowanie i zainstaluj u siebie w domu